## WorxHub Resident Request Instructions

This site is to be used to make maintenance requests <u>ONLY</u>. Absolutely <u>no</u> requests will be taken in regards to any IT/Verizon FiOS (cable)/Phone related issues, you will need to contact IT at ext. 1070 or 1090.

To create a request:

 Once you have opened your internet, please type the following website address and press "enter" on your keyboard: <u>http://kohud.theworxhub.com</u>

| TheWorxHub Operations Software for Senior Living Communities                                                   |                                                                                                    |
|----------------------------------------------------------------------------------------------------|----------------------------------------------------------------------------------------------------|
|                                                                                                    |                                                                                                    |
| • Next TWH Update: October 12<br>A tartastic new update to<br>Together, transforming the experience of aging.* |                                                                                                    |
| Welcome!<br>Login to get going with TheWooxHub!                                                                |                                                                                                    |
| Usersame Rov & Bacurdag Brigans<br>Rov 20;Compliance & Meters                                                  |                                                                                                    |
| Stay logged in.                                                                                                |                                                                                                    |
| Login Exept your password?                                                                                     |                                                                                                    |
| License Agreement   Our Service Promise                                                                        |                                                                                                    |
|                                                                                                    | <image/> <image/> <section-header><section-header><section-header><section-header><section-header><section-header><section-header><section-header><section-header><section-header><section-header><section-header><section-header></section-header></section-header></section-header></section-header></section-header></section-header></section-header></section-header></section-header></section-header></section-header></section-header></section-header> |

Please note: there is NO "www" in this website address.

2. a. Enter your username. Your username is the first part of your email address.

(i.e. <u>svelazquez@kohud.kendal.org</u>  $\rightarrow$  username is svelazquez)

| ps 🔘 Arrest Search |                                                                                                    | . 🛅 Other book |
|--------------------|----------------------------------------------------------------------------------------------------|----------------|
|                    | Control Control Contro |                |
|                    |                                                                                                    |                |
|                    | on Hudson                                                                                                    |                |
|                    | Welconst                                                                                                    |                |
|                    | Login to get date in The Workhub!<br>Username                                                                                                    |                |
|                    | Investazavend215 Password                                                                                                    |                |
|                    | 🗉 Stay (Son).                                                                                                    |                |
|                    | Login Forpet your passwerd?                                                                                                    |                |
|                    | Licer Agreement   Our Service Promise   Mobile Version                                                                                                    |                |
|                    | Y envertoday will be TNWXPDWXH03WEB                                                                                                    |                |
|                    |                                                                                                    | 244            |

b. Also, enter your password. Your password is "kendal" + your apartment number all in lowercase.

(i.e. kendal1204)

3. Click on "Login" once you have entered your username and password.

| ← → C 🗋 https://kohud.theworxhub.com/Glob | al/Login/Show                                                                                        | 우승 6 =         |
|-------------------------------------------|----------------------------------------------------------------------------------------------------|----------------|
| Apps 🔘 Arrest Search                      |                                                                                                    | Cther bookmark |
|                                           | <image/>                                                                                             |                |
|                                           |                                                                                                    |                |
|                                           | License Agreement I Our Service Promise I Mobile Version<br>Your server today will be TNWXPDWXH03WEB |                |
|                                           |                                                                                                    |                |

4. Select the "maintenance" department button in order to create your request.

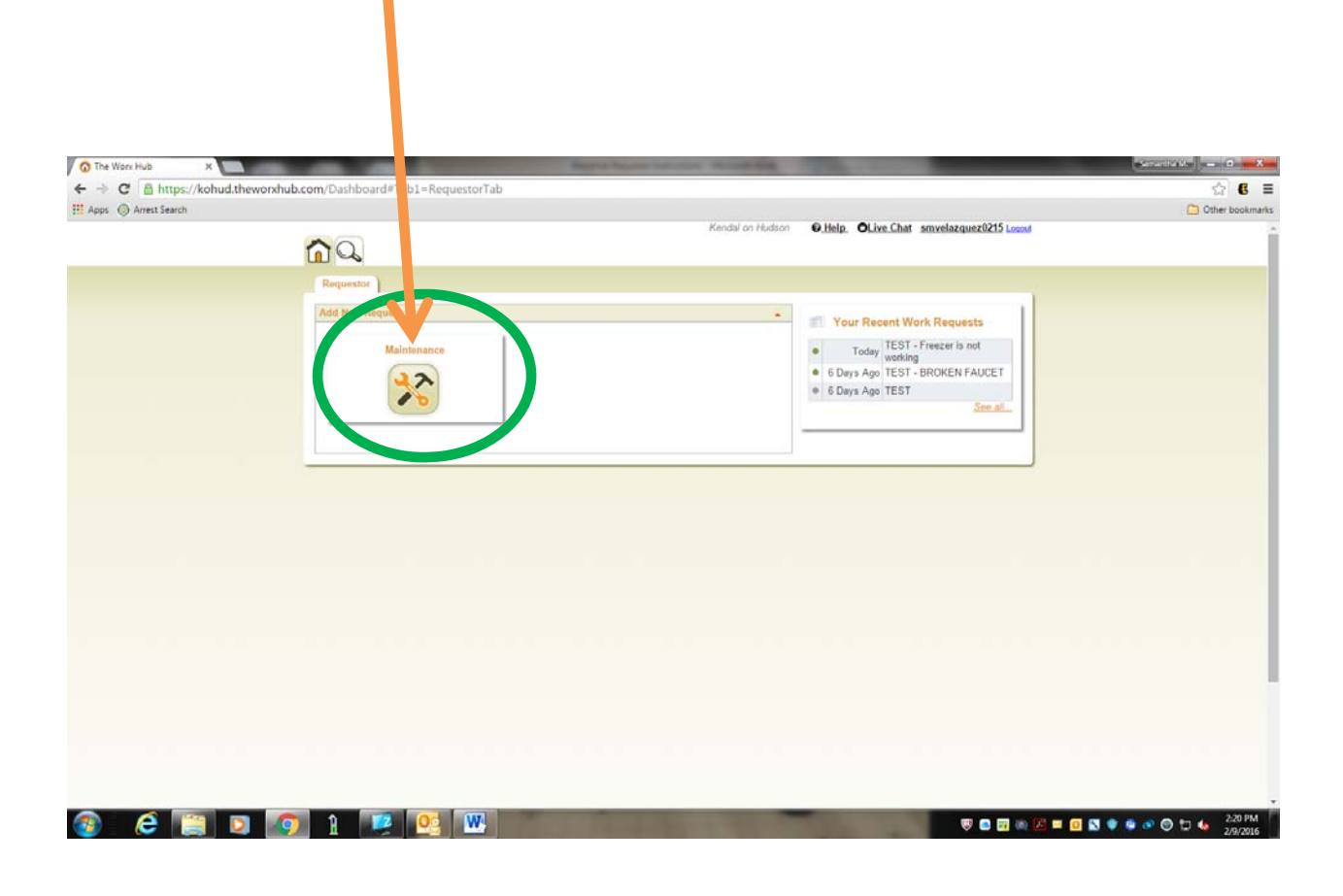

You will notice that your apartment information automatically shows up in the "Location", "Source of Work", "Requestor", and in the orange box areas.

These areas cannot be edited. You can ONLY make requests for your OWN apartment. Requests pertaining to any other area on Kendal on Hudson property please call the Front Desk (ext. 1000) or Facilities (ext. 1980).

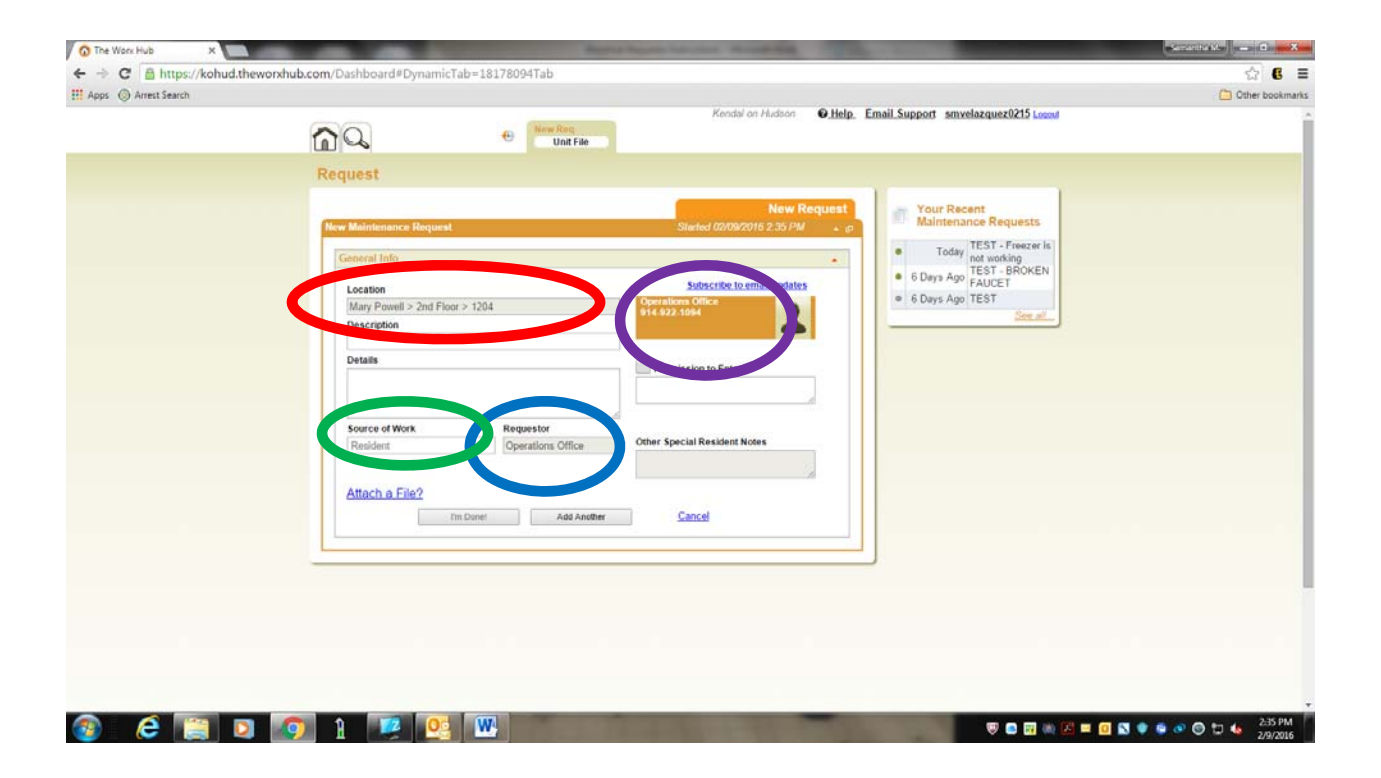

 Type in a *brief description* of the issue in the "Description" line. (i.e. Vanity light bulb out, kitchen sink clogged, toilet will not flush)

| O The Work Hub X         |                                                | NAMES OF TAXABLE PARTY.                                                                                     | accentent = 0 × X |
|--------------------------|------------------------------------------------|----------------------------------------------------------------------------------------------------|-------------------|
| ← → C Anttps://kohud.the | vorxhub.com/Dashboard#DynamicTab=18178094Tab   |                                                                                                    |                   |
| tt Apps () Amest search  |                                                | Kendal on Hudson O.Help, OLive Chat smyelazquez0215 Leseut                                                  |                   |
|                          | n 🔍 👻 Kine 🖉                                   |                                                                                                    |                   |
|                          | Request                                        |                                                                                                    |                   |
|                          |                                                | New Request Your Recent                                                                                     |                   |
|                          | New Maintenance Request Started                | 02/09/2016 2:35 PM . p Maintenance Requests                                                                 |                   |
|                          | General Info                                   | Today     Today     Today     TEST - Preezer is     not working     TEST - Preezer is     TEST - Preezer is |                   |
|                          | Location Subsc                                 | 6 Days Ago     FOREN     FAUCET     FAUCET                                                                  |                   |
|                          | Operations Offic<br>914-922-1094               | 6 Days Age TEST                                                                                             |                   |
|                          | Kitchen sink is clogged                        |                                                                                                    |                   |
|                          | Details Permission to                          | Enter?                                                                                                    |                   |
|                          |                                                |                                                                                                    |                   |
|                          | Former of West                                 |                                                                                                    |                   |
|                          | Resident * Operations Office Other Special Ret | sident Notes                                                                                                |                   |
|                          |                                                |                                                                                                    |                   |
|                          | Attach a File?                                 |                                                                                                    |                   |
|                          | Tim Done! Add Another Cancel                   |                                                                                                    |                   |
|                          |                                                | ]                                                                                                    |                   |
|                          |                                                |                                                                                                    |                   |
|                          |                                                |                                                                                                    |                   |
|                          |                                                |                                                                                                    |                   |
|                          |                                                |                                                                                                    |                   |
|                          |                                                |                                                                                                    |                   |
|                          |                                                |                                                                                                    |                   |

6. If you have more information please type it in the "Details" section.

| Help. OLive Chat s                                                                                                    | rmvelazquez0215 Locout                                                                                                    |
|----------------------------------------------------------------------------------------------------|----------------------------------------------------------------------------------------------------|
| New Request       New Request       Stated 000002015 2.35 PM       Centeral Infor       Location       Mary Powell > 2nd Floor #204       Operations Office       Operations Office       Water Is not going down the drain at all. Please fix.       Source of Work     Requestor       Other Special Resident Notes | Recent<br>enance Requests<br>day TEST - Presere is<br>not vocking<br>TEST - BROKEN<br>App TEST - BROKEN<br>App TEST - BROKEN<br>App TEST - BROKEN<br>Stee all |
| Attach a File? Tm Doner Add Another Cancel                                                                                                    |                                                                                                    |
|                                                                                                    |                                                                                                    |

7. Please indicate if maintenance may enter your apartment without you being present and if so, please check the box for "permission to enter" and any special note you would like to add. (i.e. if you have pets)

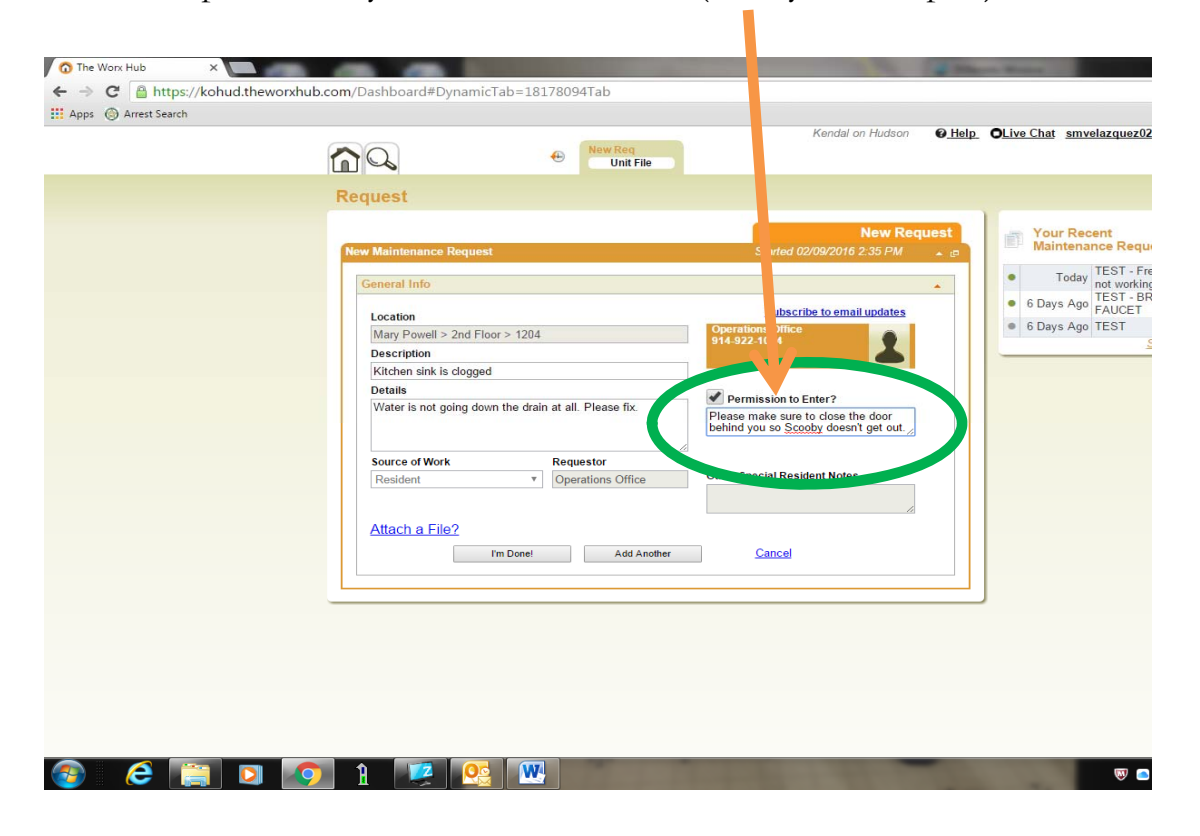

*If not, please do not check the box and write in the comment box below a time and date of your availability.* 

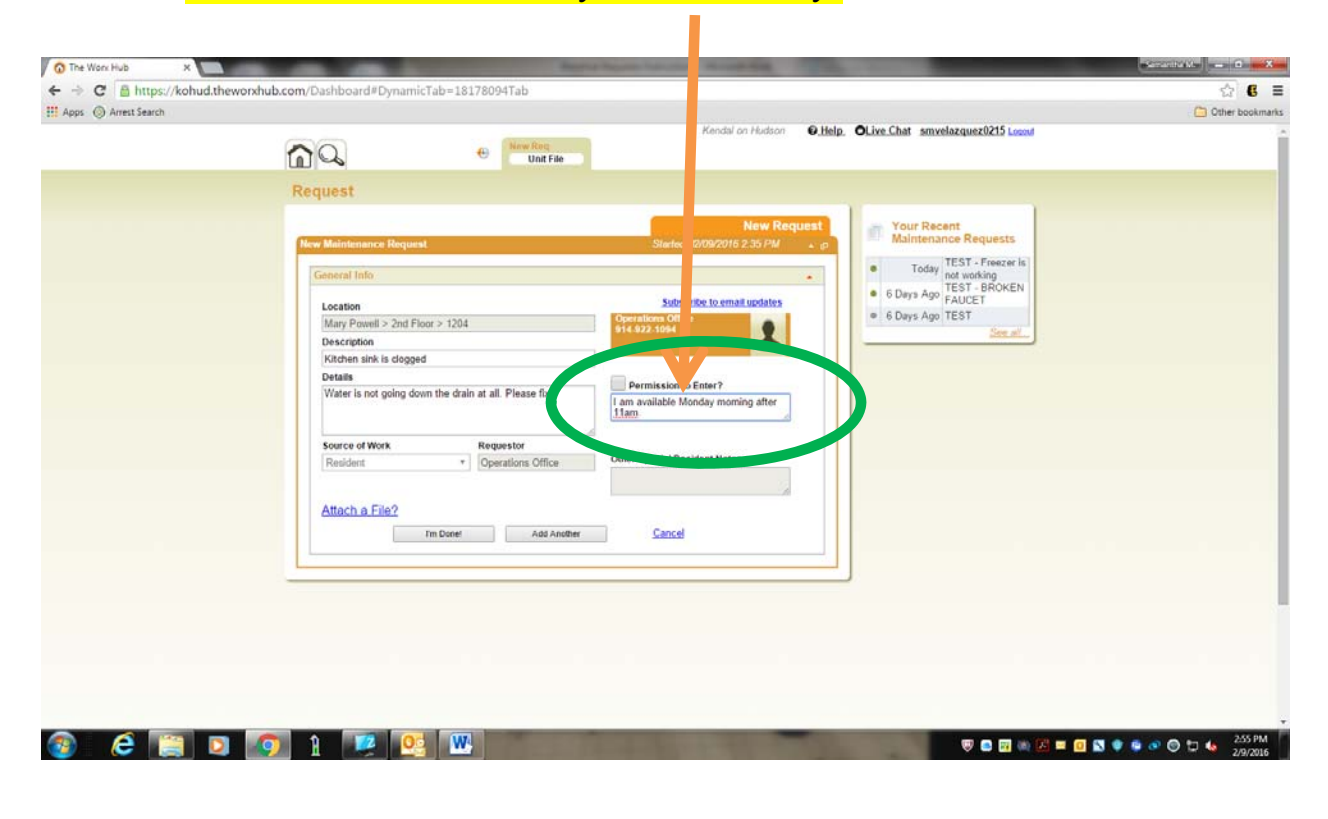

8. If you would like to receive email updates on the progress of your request, please click on the blue hyperlink "Subscribe to email updates". If not, you will need to sign into WorxHub to view the progress of your request(s).

|                     | the second state and the second state    |                                                                                                    |
|---------------------|------------------------------------------|----------------------------------------------------------------------------------------------------|
| Apps  Arrest Search | nub.com/Dashboard#Dynamic1ab=181780541ab | C Other bookman                                                                                                    |
|                     | (Int Fie                                 | endal on Hudson   Help.   Clive.Chat smyelazquez0215 Losant                                                                                                    |
|                     | Request                                  | New Request         State (DV orbit 2.25 /PU         Subscript 0.0000 2.25 /PU         Subscript 0.0000 2.25 /PU         Subscript 0.0000 2.25 /PU         Subscript 0.0000 2.25 /PU         Subscript 0.0000 2.25 /PU         Subscript 0.0000 2.25 /PU         Subscript 0.0000 2.25 /PU         Subscript 0.0000 2.25 /PU         Subscript 0.0000 2.25 /PU         Subscript 0.0000 2.25 /PU         Subscript 0.0000 2.25 /PU         Subscript 0.0000 2.25 /PU         Subscript 0.0000 2.25 /PU         Subscript 0.0000 2.25 /PU         Permission to Emer/         Phase make sup to close the door         Debrs Special Resident Notes         Same due |
| 3 é 🏢 I             | 9 1 💌 唑 🔛                                | Sector 2017AL<br>Sector 2017AL<br>2017AL                                                                                                    |

9. You may now click on "I'm Done!" to create your maintenance request.

Please keep in mind that you may only place one work request at a time. Do NOT list more than one issue on a request. This will result in a "REJECT" status and your request will not go through. DO NOT place duplicate requests for the same issue as those will be rejected as well.

## To check the status of your request, in case you did NOT subscribe to the email updates.

Once you have logged into your WorxHub account, you will see on the right side of your screen a list of recent work requests/orders for your apartment. You can click on any of these and you will be shown a log for that specific work request/order. We encourage you to look at this log *PRIOR* to calling staff for the status of your request/order for a more efficient and detailed response.

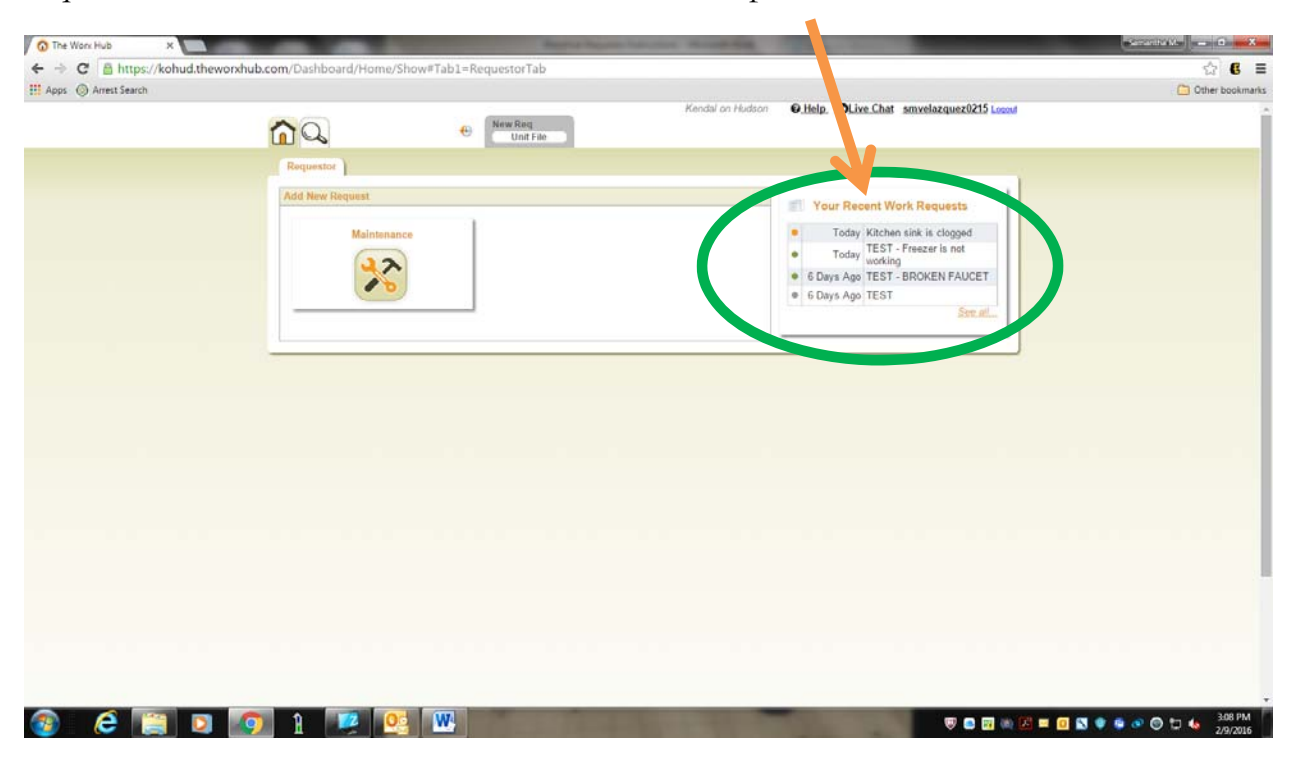

## DO NOT CONTACT WORXHUB FOR ANY REASON. THEY DO NOT HAVE ANY INFORMATION REGARDING YOUR WORK REQUESTS/ORDERS, NOR DO THEY HAVE ANY OF YOUR LOG IN INFORMATION.

PLEASE LOG INTO YOUR WORXHUB ACCOUNT TO CHECK THE STATUS. CALL FACILITIES AT EXT. 1980 OR OPERATIONS AT EXT. 1010 FOR LOG IN INFORMATION.